## REUTERS 🌗

# **News 2000**

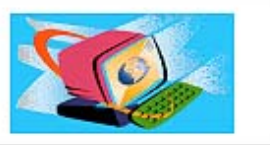

Reuters News 2000คือบริการประเภทหนึ่งของชุคฐานข้อมูลReuters เป็นการรายงานข่าวสารความรู้รวมทั้งบทความที่เกี่ยวข้องกับภาวะเศรษฐกิจและการเงินจากทั่วโลกในลักษณะการออนไลน์ตามเวลาจริง (Real Time)โดยสถาบันวิทยบริการจุฬาลงกรณ์มหาวิทยาลัยได้บอกรับและให้บริการสืบค้นฐานข้อมูลReuters News 2000ตั้งแต่เดือนพฤศจิกายน 2541เป็นต้นมาผู้ใช้สามารถติดต่อขอรับบริการได้ที่งานบริการสืบค้นสารสนเทศ ชั้น 1ผู้อ่าน หอสมุดกลาง สถาบันวิทยบริการ โทร. 2182929

## การเข้าใช้ฐานข้อมูล

ฐานข้อมูล Reuters News 2000 เป็นฐานข้อมูลที่ Run ภายใด้ โปรแกรม Windows NT Workstation 4.0 ผู้ใช้สามารถเข้า ใช้ฐานข้อมูลผ่านบริการ Reuters Terminal ได้ดังนี้

- เปิดเครื่องคอมพิวเตอร์ที่มีการติดตั้งโปรแกรมการ สืบค้นฐานข้อมูล Reuters เลื่อน ป มาที่ Windows NT Workstation 4.0 และกด Enter
- พิมพ์ User name และ Password เพื่อเข้าสู่ระบบ เครือข่าย (ติดต่อสอบถามผู้ดูแลการให้บริการฐานข้อมูล Reuters งานบริการสืบค้นสารสนเทศ ชั้น 1 ฝ่ายบริการ ผู้อ่าน หอสมุดกลาง) จากนั้นกด Enter ระบบจะทำ การเข้าสู่หน้าจอของฐานข้อมูล Reuters Terminal
- ในกรณีที่ระบบไม่สามารถเข้าสู่หน้าจอฐานข้อมูล Reuters Terminal ได้โดยอัตโนมัติ ผู้ใช้สามารถเรียก ใช้ฐานข้อมูลได้ดังนี้
  - ๛ กลิกเมาส์ที่ทางเลือก Start → Programs
    → Reuters Terminal จากนั้น double click เพื่อ
    เข้าสู่หน้าจอหลักของ Reuters Terminal 
    ๛ หากไม่ปรากฏหน้าจอหลักของ Reuters Terminal
    เนื่องจากเมื่อโปรแกรม Start ระบบจะแสดงหน้าจอ

ของผลลัพธ์ข้อมูลที่มีการใช้งานครั้งล่าสุด ผู้ใช้สามารถพิมพ์ ข้อความ **REUTERS** ลงในช่องรับคำค้น \_\_\_\_\_\_ และกด Enter จะได้หน้าจอหลักของ Reuters Terminal ตามต้องการ ดังภาพ

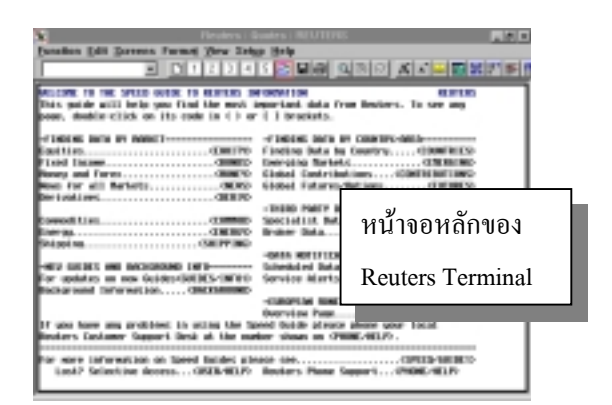

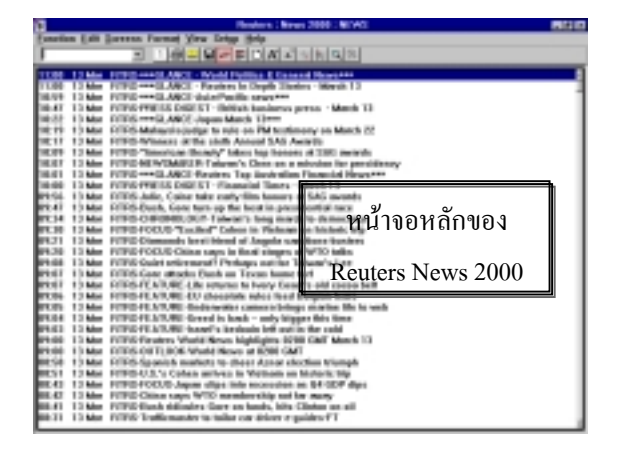

#### การสืบค้นข้อมูลจาก Reuters News 2000

การค้นหาข่าวสารสามารถทำได้โดยการพิมพ์ข้อมูลที่ต้อง การค้นลงในช่องรับคำค้น \_\_\_\_\_\_ และกด F9 จะได้ข่าวตามต้องการ ซึ่งข้อมูลของ Reuters News 2000 จะมีการจัดเก็บและแสดงผลลัพธ์สูงสุดได้เพียง 1 วัน หรือ 24 ชั่วโมง เท่านั้น โดยมีการเรียงลำดับตามวัน/เวลาปัจจุบัน เป็นลำดับแรก สำหรับวิธีการค้นหาข่าวมีดังต่อไปนี้

- คลิกเมาส์ที่ทางเลือก Function บนแถบเครื่องมือ จาก นั้นเลื่อนเมาส์มาที่ทางเลือก News
- คลิกเมาส์ที่ทางเลือก Set Up บนแถบเครื่องมือ จาก นั้นเลื่อนเมาส์มาที่ทางเลือก New Search จะปรากฎ dialog box ดังภาพข้างล่างนี้

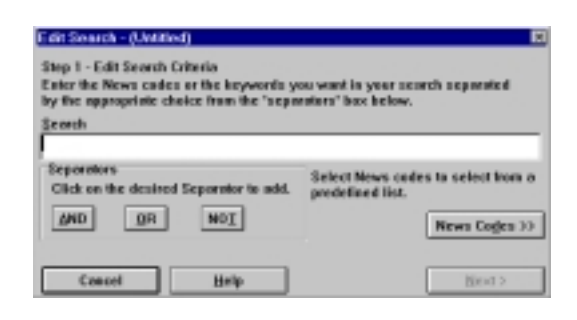

- พิมพ์กำก้น ทั้งที่เป็นกำสำคัญ ข้อความ ศัพท์อิสระ หรือรหัส (code) ต่าง ๆ ที่ต้องการสืบก้น พร้อมทั้ง ใช้ตรรกบูลีนประเภท AND, OR, NOT
- 4. คลิกที่ทางเลือก Next
- พิมพ์ชื่อหรือข้อความที่จะใช้สืบค้นร่วมกับคำที่กำหนด ไว้ในตอนแรก จากนั้นกด Enter จะได้ผลลัพธ์ของข่าว ตามต้องการ

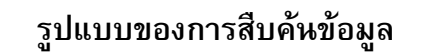

รูปแบบของการค้นหาข่าวจาก Reuters News 2000 สามารถ จำแนกออกเป็น 5 รูปแบบ ดังนี้

- 1. การค้นหาข่าวโดยการใช้คำอิสระ (free text) เช่น
  - A *F9* : All news
  - M F9 : Money News from every country
  - HOL/DLARY F9 : World holidays
- น้ำ Boolean logic ประเภท AND, OR และ NOT มาใช้เชื่อมกับคำที่ต้องการสืบค้น เช่น
  - CLINTON AND TRADE F9 : จะได้ผลลัพธ์ ทั้งที่มีข่าวเกี่ยวกับ "Clinton" and "Trade"
  - THAI AND BANK F9 : จะได้ผลลัพธ์ทั้งที่มีข่าว
    เกี่ยวกับธนาคารของประเทศไทย

- การสืบค้น โดยใช้ Code ของหน่วยงานหรือองก์การ
  ต่าง ๆ เช่น IBM.N
- 4. การสืบค้นข่าวแบบรายวัน โดยการกด **F9**
- 5. การค้นหาข่าวย้อนหลังจาก 1 วัน โดยการกด

### การแสดงผลลัพธ์การสืบค้นข้อมูล

การแสดงผลลัพธ์การสืบค้นข้อมูลจาก Reuters News 2000 ประกอบด้วยส่วนต่าง ๆ ดังนี้

- 1. Headline : ประกอบด้วย วันที่ เวลา และหัวข้อข่าว
- Body : เป็นส่วนที่แสดงเนื้อหา และรายละเอียดของ ข่าวทั้งหมด
- For related news : เป็นการค้นหาข้อมูลที่เกี่ยวข้องกับ ข่าวนั้น โดยการใช้เมาส์ดับเบิ้ลคลิกที่รหัส (code) ต่าง ๆ ที่ ปรากฏอยู่ด้านล่าง
- 4. Source : แสดงแหล่งที่มาของข่าวคือ RTRS Reuters

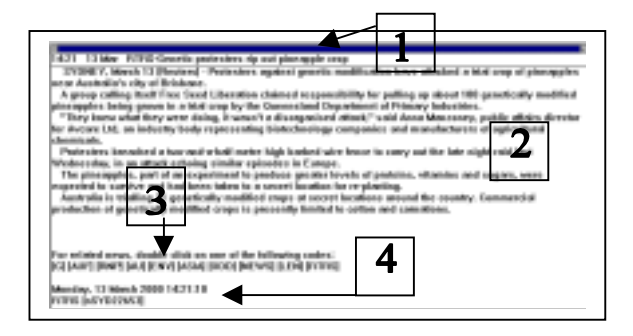

การพิมพ์ผลลัพธ์การสืบค้นข้อมูล

การพิมพ์ผลลัพธ์ The Whole Screen มีขั้นตอนดังนี้

Function  $\rightarrow$  Print  $\rightarrow$  Print Entire Screen  $\rightarrow$  OK

 การพิมพ์ผลลัพธ์ The Active Pane และ A Pop-Up Window มีขั้นตอนดังนี้

Function  $\rightarrow$  Print  $\rightarrow$  Print Active Pane  $\rightarrow$  OK

#### สนใจศึกษารายละเอียดเพิ่มเติมได้ที่ เว็บไซต์ :

http://www.reuterscon/newnedia/online/ online.html

จัดทำโดย : ระเบียบ ปาวิเศษ **สถาบันวิทยบริการ จุฬาลงกรณ์มหาวิทยาลัย** (ฉบับพิมพ์ครั้งที่ 1) มีนาคม 2543